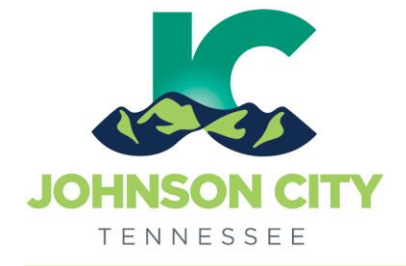

Go to <u>www.johnsoncitytn.org</u>

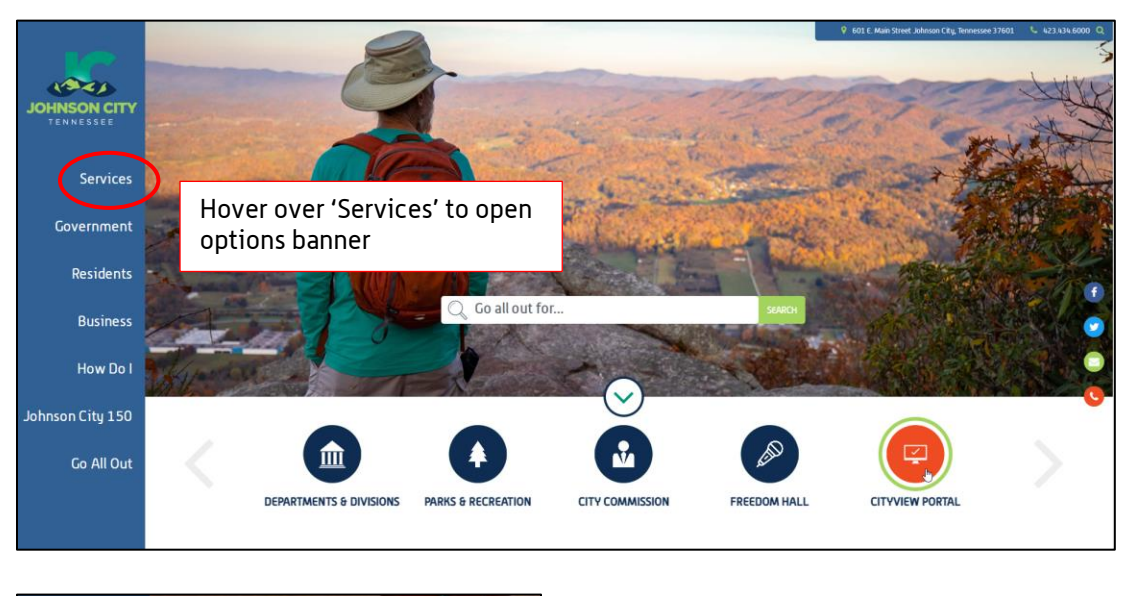

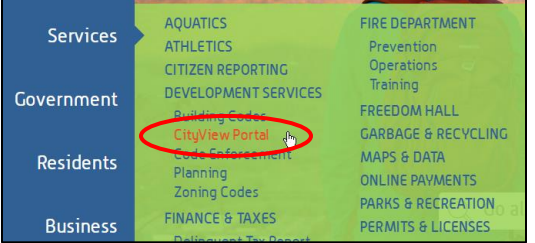

OR, go to: https://jc-cityviewweb.johnsoncitytn.org/CityViewPortal/

Click 'Sign In' or click 'Apply for a Building Permit'

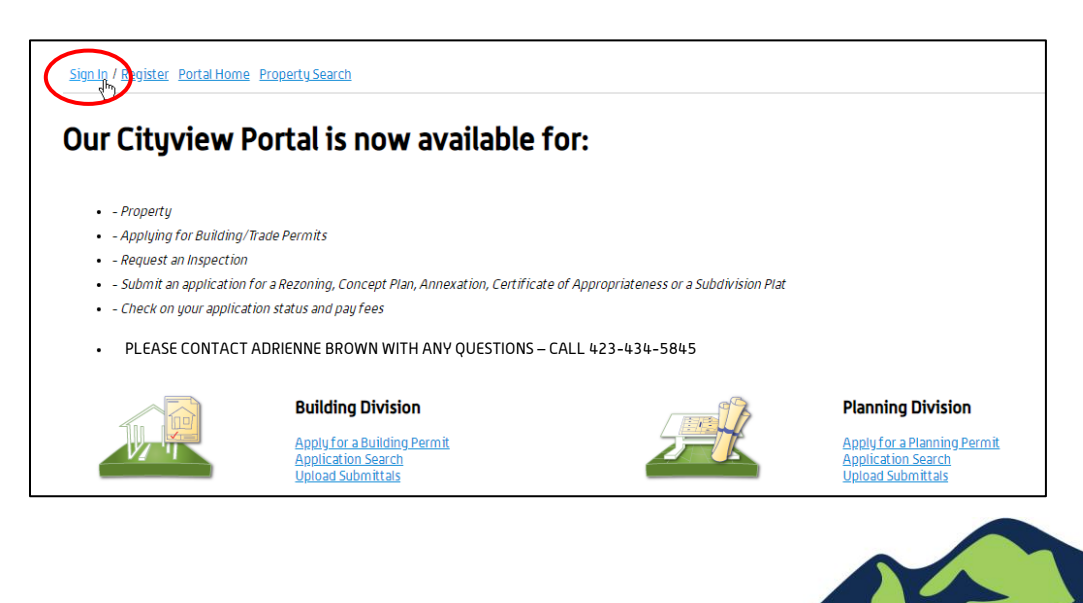

Create a HVAC Change-out Application

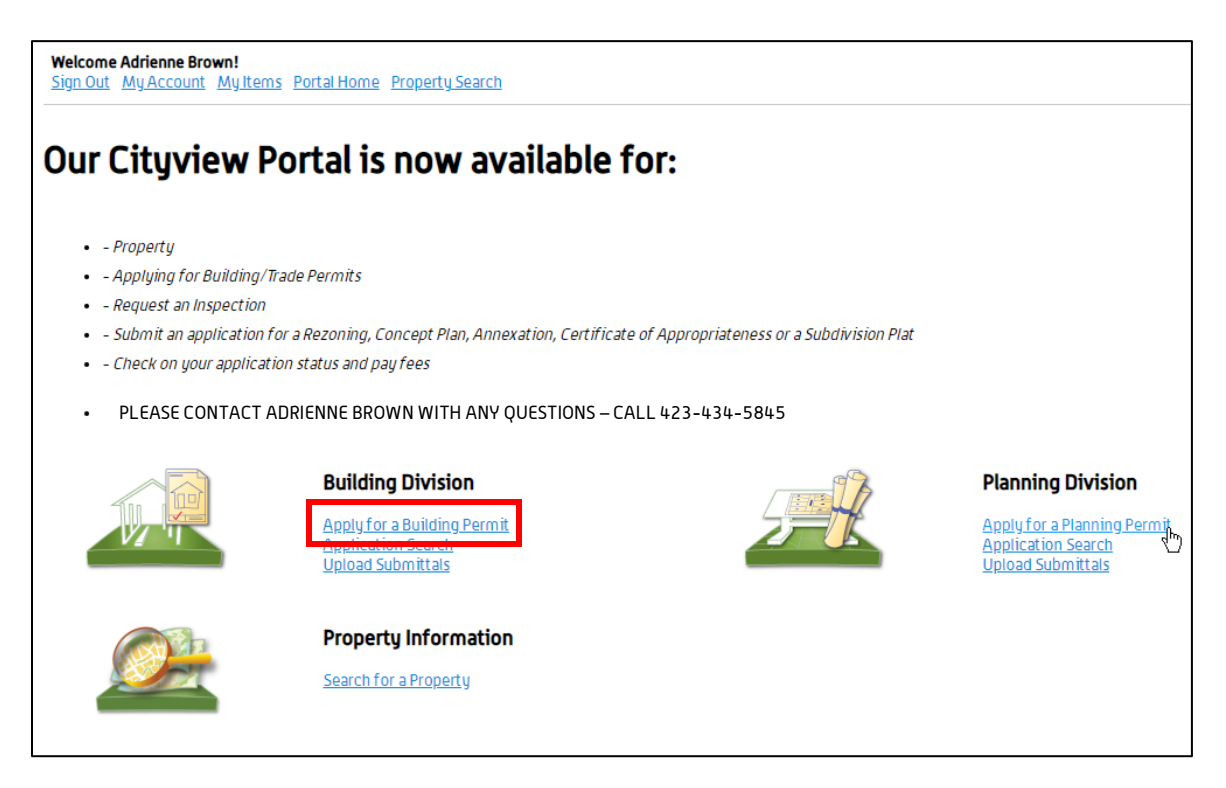

# Step 1: Application Type

| Step 1: Step Perm                 | ž:<br>it Type            | Step 3:<br>Work Items                                                                                         | Step 4:<br>Description of V                                                      | ork Step 5:<br>Location |                      |                                                                                                 |
|-----------------------------------|--------------------------|----------------------------------------------------------------------------------------------------|----------------------------------------------------------------------------------|-------------------------|----------------------|-------------------------------------------------------------------------------------------------|
| Step 6:<br>Contacts               | Step 7:<br>Upload Files  |                                                                                                    | Step 8:<br>Review & Submit                                                       | Step 9:<br>Submitted    |                      |                                                                                                 |
|                                   | Ρ                        | ermit Application –<br>Required information is in                                                             | Description and Type<br>dicated with an asterisk (*).                            |                         |                      | _                                                                                               |
| Choose the app                    | lication type:*          | Mechanical                                                                                                    |                                                                                  |                         | v                    |                                                                                                 |
| Please categorize the nature of t | ne work being*<br>done:  | Change Out                                                                                                    |                                                                                  |                         | · E                  | nter as much relevant                                                                           |
| Please describe the wor           | k being done:•<br>C<br>C | Change out <u>HVAC</u> unit, with<br>cost: <u>Mech</u> - \$ 4,400.00, <u>Ele</u><br>contractor: Business Name | elec for <u>HVAC</u> , and Gas<br>c for <u>HVAC</u> - \$ 300.00, Gas - \$ 300.01 |                         | ir<br>tł<br>ir<br>if | nformation as possible<br>ne 'Comments' box,<br>ncluding Contractor n<br>Édifferent from applie |
|                                   | Lim                      | it 4000 characters                                                                                            |                                                                                  |                         | a                    | nd break down of cos                                                                            |
| <u>Application Details</u>        |                          |                                                                                                    |                                                                                  |                         |                      |                                                                                                 |
|                                   | Building Use: *          | Residential                                                                                                   |                                                                                  |                         | Ŧ                    |                                                                                                 |
| Num                               | ber of Stories:          | 1.0                                                                                                    |                                                                                  |                         |                      |                                                                                                 |
| Nu                                | mber of Units:           | 1                                                                                                    |                                                                                  |                         |                      |                                                                                                 |
| т                                 | otal Valuation:*         | \$5,000.00                                                                                                    |                                                                                  |                         |                      |                                                                                                 |
|                                   |                          |                                                                                                    |                                                                                  |                         |                      |                                                                                                 |
|                                   | CANCEL                   | NEXT STEP: PERMIT TYPE                                                                                        |                                                                                  |                         |                      |                                                                                                 |
|                                   |                          |                                                                                                    |                                                                                  |                         |                      |                                                                                                 |

Step 2: Permit Type

| <b>lelcome Adrienne Brown!</b><br>ig <u>n Out My Account My</u> | Items Portal Home Property Search |                                  |                                |                      |  |
|-----------------------------------------------------------------|-----------------------------------|----------------------------------|--------------------------------|----------------------|--|
| Step 1:<br>Application Type                                     | Step 2:<br>Permit Type            | Step 3:<br>Work Items            | Step 4:<br>Description of Work | Step 5:<br>Location  |  |
| Step 6:<br>Contacts                                             | Step 7:<br>Upload Files           | SI R                             | ep 8:<br>:view & Submit        | Step 9:<br>Submitted |  |
|                                                                 | I                                 | Permit Application – Se          | ect Permit Types               |                      |  |
|                                                                 |                                   | Required information is indicate | d with an asterisk (*).        |                      |  |
| Please choose as                                                | many Permits as are appropriate.  |                                  |                                |                      |  |
| Building                                                        |                                   |                                  |                                |                      |  |
| Selectrical<br>SGas<br>Mechanical                               |                                   |                                  |                                |                      |  |
| - Machanica                                                     |                                   |                                  |                                |                      |  |
|                                                                 |                                   |                                  |                                |                      |  |
|                                                                 |                                   |                                  |                                |                      |  |
|                                                                 |                                   |                                  |                                |                      |  |
|                                                                 | PREVIOUS STEP: APPLICATION TYPE   | NEXT STEP: WORK ITEMS            |                                |                      |  |
|                                                                 |                                   |                                  |                                |                      |  |

#### Step 3: Work Items

| Yelcome Adrienne Brown!<br>ign Out My Account My Items F                               | Portal Home Property Search |                                   |                                |                      |  |
|----------------------------------------------------------------------------------------|-----------------------------|-----------------------------------|--------------------------------|----------------------|--|
| Step 1:<br>Application Type                                                            | Step 2:<br>Permit Type      | Step 3:<br>Work Items             | Step 4:<br>Description of Work | Step 5:<br>Location  |  |
| Step 6:<br>Contacts                                                                    | Step 7:<br>Upload Files     | Ste<br>Rev                        | <b>9 8:</b><br>iew & Submit    | Step 9:<br>Submitted |  |
|                                                                                        |                             | Permit Application –              | Work Items                     |                      |  |
| Machanical Parmit                                                                      |                             | Required information is indicated | with an asterisk (*).          |                      |  |
| Please choose as manuwork items                                                        | as are annronriate          |                                   |                                |                      |  |
| AC Unit Boiler Electrical Service 30 Amon                                              | as are appropriate.         |                                   |                                |                      |  |
| Electrical Service So Amps Electrical Service 60 Amps Floor Furnace Escool Air Surteen |                             |                                   |                                |                      |  |
| Gas Appliance Outlets                                                                  |                             |                                   |                                |                      |  |
| Gas Line (meenor) Hood (without supression) Refrigeration Unit Water Heater            |                             |                                   |                                |                      |  |

Work Items cont. below -

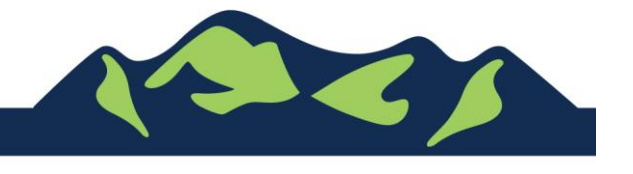

Page 3 of 9

| * Electrical Permit                                                                                            |   |
|----------------------------------------------------------------------------------------------------|---|
| Please choose as many work items as are appropriate.                                                           | 7 |
| <ul> <li>✓ Electrical Service 30 Amps</li> <li>✓ Electrical Service 60 Amps</li> <li>✓ Water Heater</li> </ul> |   |
|                                                                                                    |   |
| * Gas Permit                                                                                                   |   |
| Please choose as many work items as are appropriate.                                                           | 7 |
| Boiler Floor Furnace Case Appliance Outlets                                                                    |   |
| ULas Line (Interior) Water Heater                                                                              |   |
|                                                                                                    |   |
| PREVIOUS STEP: PERMIT TYPE NEXT STEP: DESCRIPTION OF WORK                                                      |   |

## Step 4: Description of Work

| elcome Adrienne Brown!<br>gn Out My Account My Ite | ems Portal Home Property Search |                                                                 |                                               |                      |  |
|----------------------------------------------------|---------------------------------|-----------------------------------------------------------------|-----------------------------------------------|----------------------|--|
| <b>tep 1:</b><br>pplication Type                   | Step 2:<br>Permit Type          | Step 3:<br>Work Items                                           | Step 4:<br>Description of Work                | Step 5:<br>Location  |  |
| Step 6:<br>Contacts                                | Step 7:<br>Upload Files         | Step 8:<br>Review                                               | :<br>Æ Submit                                 | Step 9:<br>Submitted |  |
| Machanical Parmit                                  | Perr<br>Re                      | nit Application – Descri<br>equired information is indicated wi | <b>iption of Work</b><br>th an asterisk (* ). |                      |  |
| Mechanical Permit                                  | AC Unit                         |                                                                 |                                               |                      |  |
|                                                    | QTY:*                           |                                                                 |                                               |                      |  |
|                                                    | Please e                        | nter the quantity for this work iter                            | m in the units specified                      |                      |  |
|                                                    |                                 |                                                                 |                                               |                      |  |
| • Electrical Permit Wo                             | ork Items                       |                                                                 |                                               |                      |  |
|                                                    | Electrical Service 30 Amps      |                                                                 |                                               |                      |  |
|                                                    | QTY:* 1                         | pter the quantity for this work its                             | m in the units specified                      |                      |  |
|                                                    | Ficase e                        | the the quantity for this work iter                             | in the units speaned                          |                      |  |
|                                                    | Electrical Service 60 Amps      |                                                                 |                                               |                      |  |
|                                                    | QTY:• 1                         |                                                                 |                                               |                      |  |
|                                                    | Please e                        | nter the quantity for this work iter                            | m in the units specified                      |                      |  |
|                                                    |                                 |                                                                 |                                               |                      |  |
|                                                    |                                 |                                                                 |                                               |                      |  |

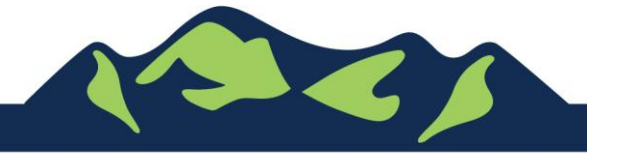

Page 4 of 9

Description of Work cont. -

| Gas Permit Work Items |                                                                     |  |
|-----------------------|---------------------------------------------------------------------|--|
| Gas Appliance         | Outlets                                                             |  |
|                       | QTY: • 1                                                            |  |
|                       | Please enter the quantity for this work item in the units specified |  |
|                       |                                                                     |  |
|                       |                                                                     |  |
|                       |                                                                     |  |
|                       |                                                                     |  |
|                       |                                                                     |  |
| PREVIOUS              | TEP: WORK TIEMS NEXT STEP: LOCATION                                 |  |

## Step 5: Location

| Welcome Adrienne Brown!<br>Sign Out My Account My Items | Portal Home Property Search                       |                                                                                                    |                                             |                          |                                                                     |                                                       |
|---------------------------------------------------------|---------------------------------------------------|----------------------------------------------------------------------------------------------------|---------------------------------------------|--------------------------|---------------------------------------------------------------------|-------------------------------------------------------|
| Step 1:<br>Application Type                             | Step 2:<br>Permit Type                            | Step 3:<br>Work Items                                                                                 | Step 4:<br>Description of Work              | Step 5:<br>Location      |                                                                     |                                                       |
| Step 6:<br>Contacts                                     | Step 7:<br>Upfoad Files                           | Step 8:<br>Review & Subm                                                                              | t                                           | Step 9:<br>Submitted     |                                                                     |                                                       |
|                                                         | Permit App<br>Requ<br>FIND LO<br>Use my location: | Dication – Location of Wor<br>ired information is indicated with an ast                               | k Being Done<br>erisk (*).                  |                          | Start typing ac<br>using abbrevia<br>W , and St, Av,<br>appropriate | dress here,<br>ations: N , E , S ,<br>, Rd or Pkwy as |
|                                                         | Search for address:                               | g a street address or Parcel Number at<br>tion appears, please select it from the<br>OCATIONS NEAR ME | ove and we will search existing loc<br>ist. | ations within the jurise | diction.                                                            |                                                       |
| The loci                                                | CANTE<br>ation you have selected:                 | ND ADDRESS?                                                                                           |                                             | ADD ANOTHER              | RLOCATION                                                           |                                                       |
| PF                                                      | REVIOUS STEP: DESCRIPTION OF WORK                 | STEP: CONTACTS                                                                                        |                                             |                          |                                                                     |                                                       |

If the 'Search for Address' box doesn't auto-complete as you type, click 'Can't find address?', and type your address or as much information as you have into the boxes

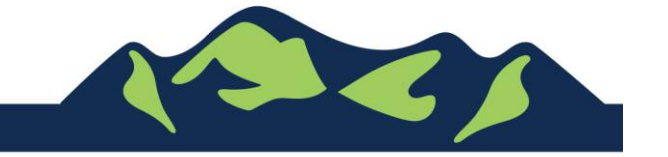

| Search for address: | 601 E MAIN ST, Johnson City, TN 37601                                           |  |
|---------------------|---------------------------------------------------------------------------------|--|
|                     | 601 E MAIN ST, Johnson City, TN 37601                                           |  |
|                     | 601 E MAIN ST, Jonesborough, TN 37659                                           |  |
|                     | FIND LOCATIONS NEAR ME                                                          |  |
|                     |                                                                                 |  |
|                     |                                                                                 |  |
|                     | Location x =1<br>Please enter the address and/or Parcel number of the location. |  |
|                     | Parcel number:                                                                  |  |
|                     | Street Address:                                                                 |  |
|                     | Additional Address:                                                             |  |
|                     | Suite, PO Box, etc                                                              |  |
|                     | City/State/Zip:                                                                 |  |

#### Step 6: Contacts

| Step 1:<br>Project Description                                                          | Step 2:<br>Location        | Step 3:<br>Contacts                                                                                              | Step 4:<br>Upload Files |   |
|-----------------------------------------------------------------------------------------|----------------------------|----------------------------------------------------------------------------------------------------|-------------------------|---|
| Step 5:<br>Request a Meeting                                                            | $\rangle$                  | Step 6:<br>Review & Submit                                                                                       | Step 7:<br>Submitted    |   |
| If you would like to use the contact informa                                            | ition from your account, c | Planning Application – Contacts<br>Required information is indicated with an asterisk<br>click the button helow. | <b>5</b><br>(*),        |   |
|                                                                                         | <                          | USE MY CONTACT INFORMATION                                                                                       |                         |   |
| Туре                                                                                    | Contact                    |                                                                                                    |                         |   |
| Utility Co                                                                              | Not shown for privacy r    | easons                                                                                                    |                         |   |
| Property Owner                                                                          | Not shown for privacy r    | easons                                                                                                    |                         |   |
| Applicant                                                                               | Adrienne Brown, Addre      | ss:601 E Main St, Phone:(423) 434-5845                                                                           |                         |   |
| <ul> <li>Contact Type</li> <li>Search for Contact Informatio</li> </ul>                 | Contact Type•              |                                                                                                    |                         | v |
|                                                                                         | First Name*<br>Last Name   |                                                                                                    |                         |   |
| To add additional<br>contacts to a permit,<br>please contact the<br>Codes Division desk | Street Address•            | SEARCH                                                                                                    |                         |   |
|                                                                                         | PREVIOUS STEP: LOCATION    | NEXT STEP: UPLOAD FILES                                                                                          |                         |   |

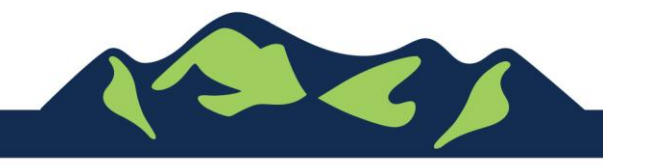

Page 6 of 9

### Step 7: Upload Files

|                                                                                                    |                                                                                                    | work items                                                       | Description of Work                                          | Location                  |   |
|----------------------------------------------------------------------------------------------------|----------------------------------------------------------------------------------------------------|------------------------------------------------------------------|--------------------------------------------------------------|---------------------------|---|
| i <b>tep 6:</b><br>Contacts                                                                                 | Step 7:<br>Upload Files                                                                                                    | Ste                                                              | np 8:<br>view & Submit                                       | Step 9:<br>Submitted      |   |
|                                                                                                    | Note: This step is optional. Docume                                                                                          | Permit Application – Upl<br>ents may be uploaded at a later time | load Documents<br>from the Upload Submittals link located or | n the main page.          |   |
| Guidelines For<br>• Submitted do<br>• Accepted file<br>• pdf,                                               | Electronically Submitting D<br>ocuments should be under 40MB<br>extensions:<br>dwg, cad, jpg, png, tif, docx, xl             | ocuments:<br>i in size.<br>sx                                    |                                                              |                           |   |
| <ul> <li>Limit the num</li> <li>Full drawing s</li> <li>If size restrict</li> <li>All plans show</li> </ul> | nber of individual drawing sheet<br>sets are preferred [in one file]<br>tion makes that impossible, plea<br>Ild be to scale. | s uploaded<br>ase split set by ARCH, MEP,                        | and Civil                                                    |                           |   |
| you have any que                                                                                            | estions, call Adrienne Brown at 4                                                                                            | 134-5845 or email abrown@                                        | )johnsoncitytn.org                                           |                           |   |
| nce you have ch<br>ubmission.                                                                               | osen the files you wish to up                                                                                                | load, please click the bu                                        | tton located at the bottom of                                | the page, to complete you | r |

| mittal •1) Permit Application Submittal (03/12/2019)                                                                                                |         | PRINT REQ     | UIREMENT ITEN |
|----------------------------------------------------------------------------------------------------|---------|---------------|---------------|
| lýpe                                                                                                    | Status  | Date Verified |               |
| - Application Form 🕡                                                                                                    | Pending |               |               |
| Select a new document for this requirement:                                                                                                    | Browse  |               |               |
| Iload Additional Documents<br>elect any additional documents you wish to provide:                                                                   | Browse  |               |               |
| pload Additional Documents<br>ielect any additional documents you wish to provide:<br>Provide a short description of this set of                    | Browse  |               |               |
| bload Additional Documents<br>select any additional documents you wish to provide:<br>Provide a short description of this set of<br>documents:      | Browse  |               |               |
| ielect any additional Documents<br>ielect any additional documents you wish to provide:<br>Provide a short description of this set of<br>documents: | Browse  |               |               |
| oload Additional Documents<br>ielect any additional documents you wish to provide:<br>Provide a short description of this set of<br>documents:      | Browse  |               |               |
| elect any additional Documents<br>select any additional documents you wish to provide:<br>Provide a short description of this set of<br>documents:  | Browse  |               |               |

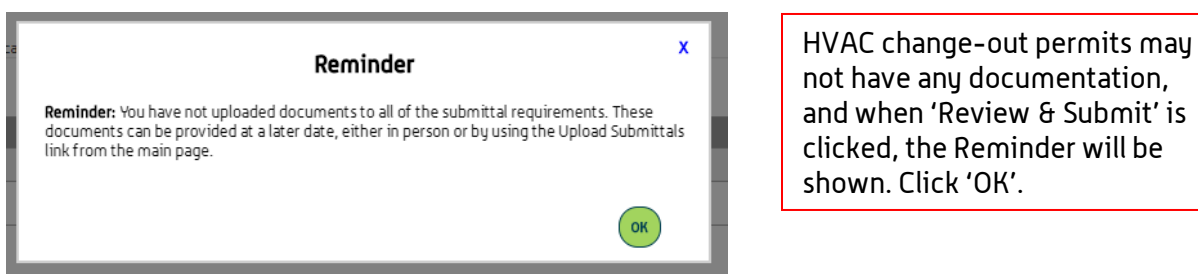

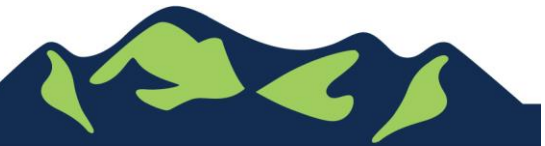

Page 7 of 9

# Step 8: Review & Submit

| Step 1:<br>Application Type    | Step 2:<br>Permit Type                | Step 3:<br>Work Items                           | Step 4:<br>Description of Work | Step 5:<br>Location  |
|--------------------------------|---------------------------------------|-------------------------------------------------|--------------------------------|----------------------|
| Step 6:<br>Contacts            | Step 7:<br>Upload Files               | Step<br>Rev                                     | 9 <b>8:</b><br>iew & Submit    | Step 9:<br>Submitted |
|                                |                                       | Permit Application – Re                         | view & Submit                  |                      |
| lease review the information l | below and if it is correct, press the | submit application button to submit your        | r application.                 |                      |
| * Permit Information           |                                       |                                                 |                                |                      |
|                                | Permit Type:                          | Mechanical                                      |                                |                      |
|                                | Category of Work:                     | Change Out                                      |                                |                      |
|                                | Description of Work:                  | New unit, with electric for the hva             | c and gas                      |                      |
|                                | Locations:                            | Address<br>601 E MAIN ST, Johnson City, TN      | 37601                          |                      |
|                                |                                       | Property<br>090046L F 00200                     |                                |                      |
|                                | Contacts:                             | Utility Co<br>Not shown for privacy reasons     |                                |                      |
|                                |                                       | Property Owner<br>Not shown for privacy reasons |                                |                      |
|                                |                                       | Applicant<br>Adrienne Brown, Address:601 E M    | lain St, Phone:(423) 434-5845  |                      |
| • Application Details          |                                       |                                                 |                                |                      |
|                                | Building Use:                         | Residential                                     |                                |                      |
|                                | Number of Stories:                    | 1.0                                             |                                |                      |
|                                | Number of Units:                      | 1                                               |                                |                      |
|                                |                                       |                                                 |                                |                      |

| ו fees due will have an |        |
|-------------------------|--------|
| n fees due will have    | QIT: I |

JohnsonCityTN.org

For Portal Assistance please contact:

Adrienne Brown Permit Technician | Building Division | Development Services 423-434-5845, <u>abrown@johnsoncitytn.org</u>

Or the Code Division Desk, 423-434-6047

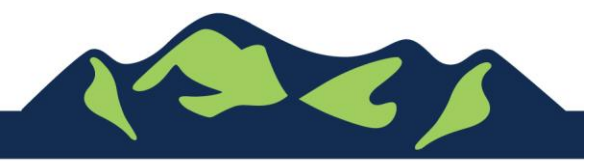

Page 9 of 9